# FUJITSU

#### FUJITSU 建設業ソリューション FCENAシリーズ 建設業向け月額サブスクリプション eSpot の利用手順書

2025年6月26日 富士通Japan株式会社

### はじめに

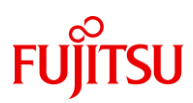

- 本資料では月額サブスクリプション eSpot の利用手順を説明します。
  - FCENAシリーズの製品は、以下のOSのパソコンにインストールできます。
     Windows 10、 Windows 11
     上記以外のOSは動作保証対象外です。
  - インストールは管理者(Administrator)権限のあるユーザで行ってください。
  - 旧バージョンの製品がインストールされている場合は、該当製品をアンインストールした 後でインストールを行ってください。

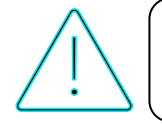

これまでネットキー・COLMINA Store でお使いのお客様は、アンインス トールの前にライセンス返還を行っていただくようにお願いします。

ア<u>ンイン</u>ストールの方法:

(スタートボタン)を右クリックして「アプリと機能」を選択し、 アンインストールしたい製品をクリックし、[アンインストール]をクリックします。

## FUJITSU

### 製品一覧

| 製品                               | インストーラ名              | Windows スタートメニュー<br>FCENAシリーズ/アイコン名 |
|----------------------------------|----------------------|-------------------------------------|
| COSTANA フル機能版                    | COSTANA_v*.exe       | COSTANA                             |
| COSTANA 基準限定版(道路<br>/ダム/宅地造成/港湾) | COSTANA_v*_LIMIT.exe | COSTANA(eSpot基準限定版)                 |
| COSTANA 英語版                      | COSTANA_v*_EN.exe    | FCENA Series/COSTANA                |
| COSTANA 日英版                      | COSTANA_v*_JPEN.exe  | COSTANA(eSpot日英版)                   |
| COSTANA-3D                       | COSTANA3D_v*.exe     | COSTANA3D                           |
| DECALTO                          | DECALTO_v*.exe       | DECALTO                             |
| DECALTO 英語版                      | DECALTO_v*_EN.exe    | FCENA Series/DECALTO-E              |
| DECALTO 日英版                      | DECALTO_v*_JPEN.exe  | DECALTO(eSpot日英版)                   |
| FREMING                          | FREMING_v*.exe       | FREMING                             |
| EMRGING                          | EMRGING_v*.exe       | EMRGING                             |
| LIQUEUR フル機能版                    | LIQUEUR_v*.exe       | LIQUEUR                             |
| LIQUEUR 機能限定版                    | LIQUEUR_v*.exe       | LIQUEUR(eSpot機能限定版)                 |
| CIVILANSWER                      | CIVILANSWER_v*.exe   | CIVILANSWER                         |
| AFIMEX-GT                        | AFIMEX_v*.exe        | AFIMEX                              |
| EARMEST フル機能版                    | EARMEST_v*.exe       | EARMEST                             |
| EARMEST Lite版                    | EARMEST_v*.exe       | EARMEST(eSpot Lite版)                |
| GALKINS 基本                       | GALKINS_v*.exe       | GALKINS                             |
| GALKINS 基本+動的解析OP                | GALKINS_v*.exe       | GALKINS(eWide,eSpot動的<br>OP)        |
| RIVERUS フル機能版                    | RIVERUS_v*.exe       | RIVERUS                             |
| RIVERUS 機能限定版                    | RIVERUS_v*.exe       | RIVERUS(eSpot SRIST限定)              |

※インストーラ名の \* 部分は製品バージョンを表す数字とアルファベットが入ります。 ※CULQUAKE、鉄道総研版製品は販売開始時期を調整中のため、現在eSpot でご利用いただけません。

目次

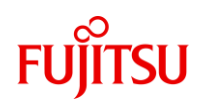

| 1. | 製品をご利用いただくまでの手順                | •••••4          |
|----|--------------------------------|-----------------|
|    | 1. 「eSpot メニューから製品をダウンロードする」手順 | • • • • • • • 5 |
|    | 2. 「製品をインストールする」手順             | ••••            |
|    | 3. 「製品を起動して利用開始する」手順           | •••••12         |
|    | 4. 「キーの設定」について                 | •••••15         |
| 2. | ケースごとの対応手順                     | •••••16         |
|    | 1. 「シリアル番号を確認する」手順             | •••••17         |
|    | 2. 「製品をアンインストールして再度インストールする」手順 | •••••18         |
|    | 3. 「製品を使用するパソコンを変更する」手順        | •••••19         |
| 3. | ライセンスの利用停止の申込手順                | •••••20         |
| 4. | 利用停止した製品を再度利用開始する手順            | •••••21         |
| 5. | 利用状況の確認方法                      | •••••22         |
| 6. | お問い合わせ先                        | •••••23         |
|    |                                |                 |

## FUĴĨTSU

### 1. 製品をご利用いただくまでの手順

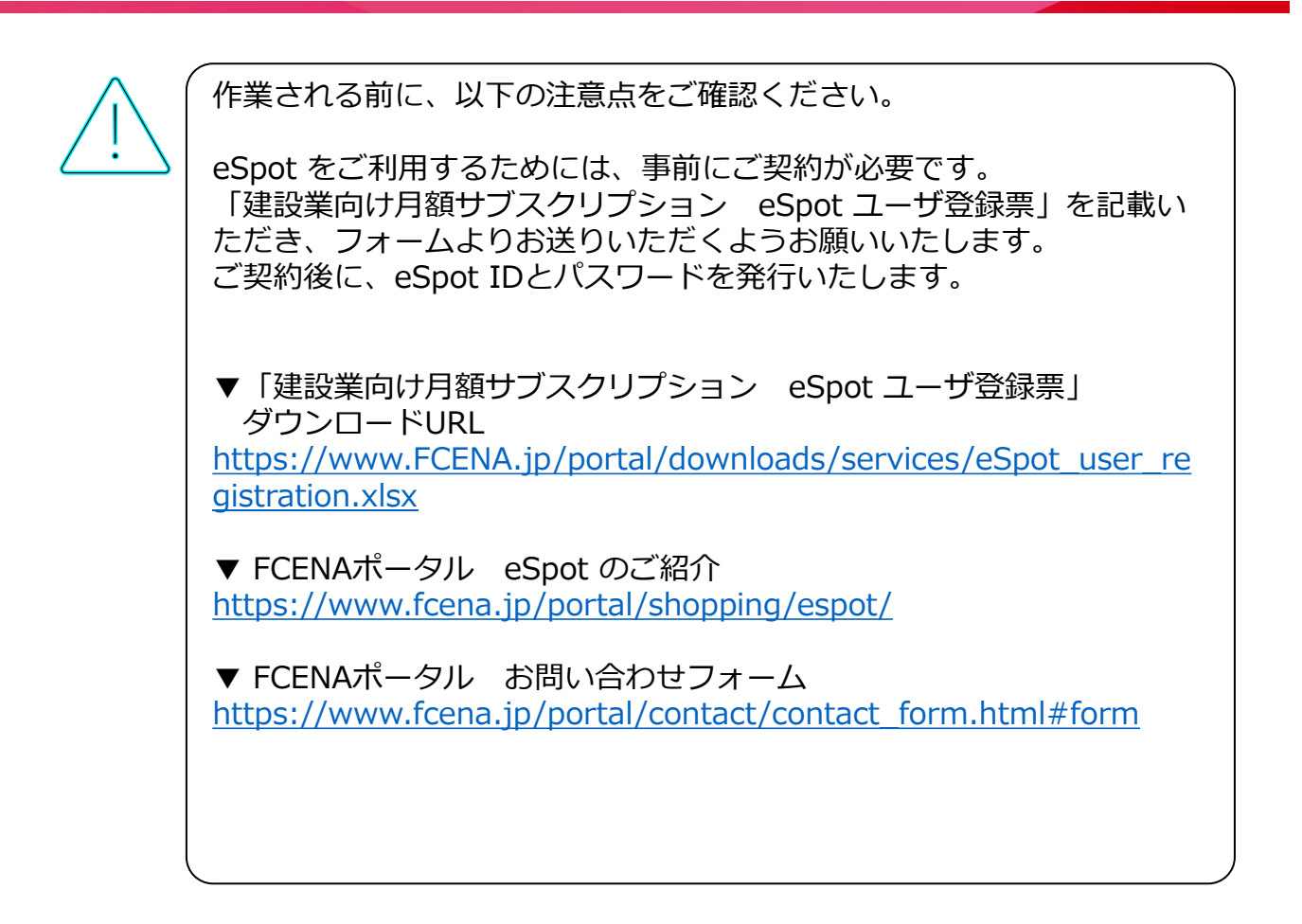

● eSpot で製品をご利用いただくまでの手順は以下の通りです。

- 1. eSpot メニューから製品をダウンロードする
- 2. 製品をインストールする
- 3. 製品を起動して利用開始する

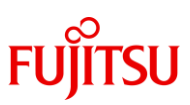

1. 製品をご利用いただくまでの手順 1. 「eSpot メニューから製品をダウンロードする」 手順

① FCENAポータル <u>https://www.fcena.jp/portal/</u> にアクセスします。

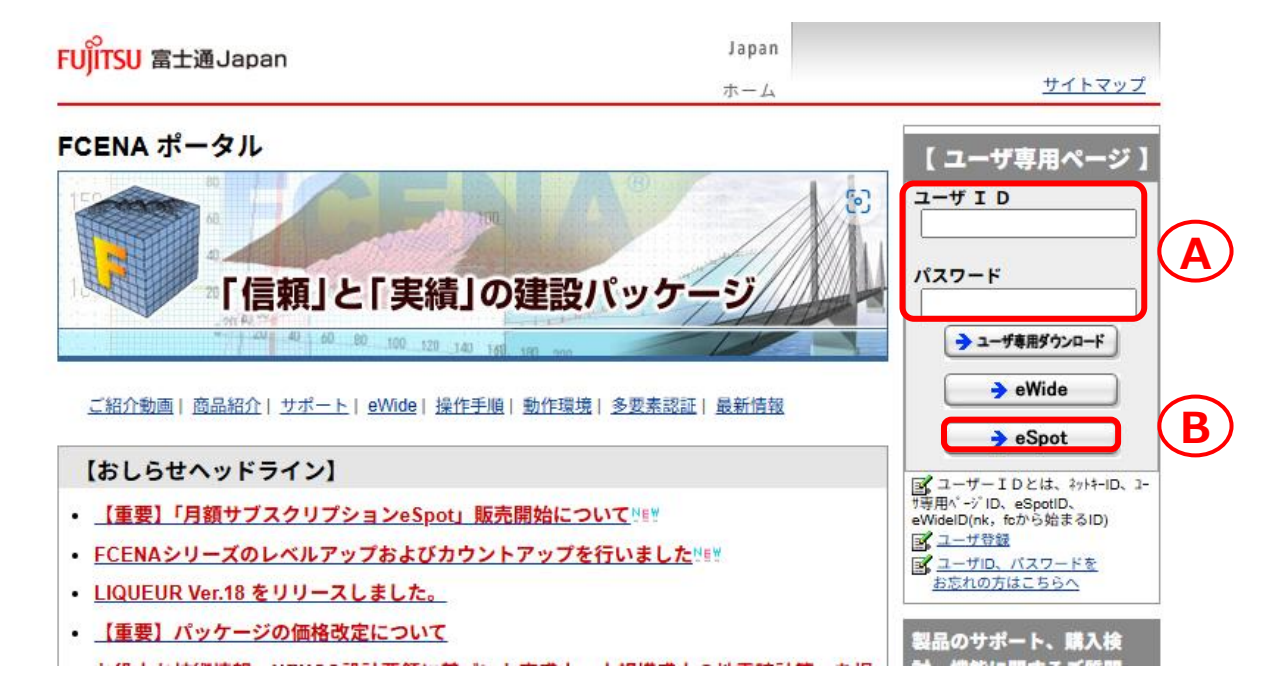

② [ユーザID][パスワード]  $\bigcirc$  に、eSpot ID とそのパスワードを入力し、 【 → eSpot 】  $\bigcirc$  をクリックします。

※eSpot ID / パスワードは、「SELECTサービス利用者登録完了通知書」に 記載されています。

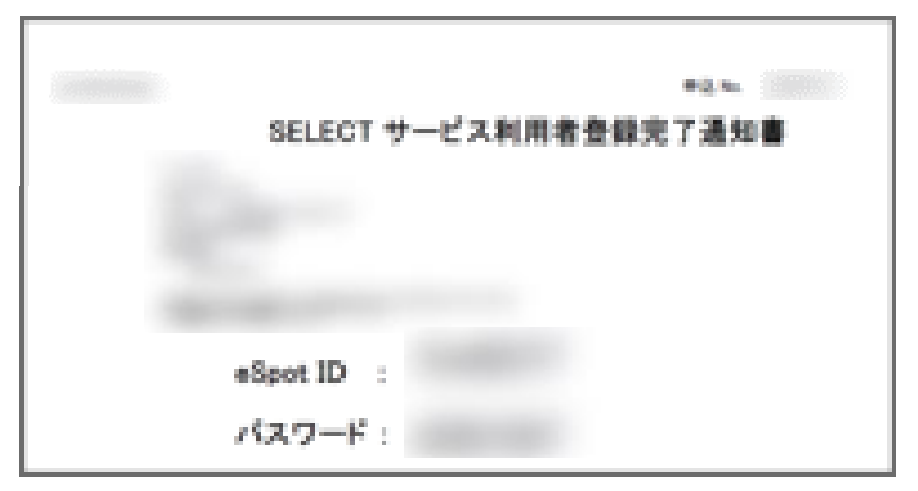

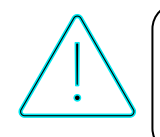

多要素認証設定済の場合は、ID/パスワードの認証の後にワンタイムパ スワード認証を行います。操作方法の詳細はFCENAポータルトップに掲 載している「多要素認証(MFA)操作手順」をご確認ください。

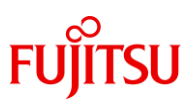

#### 1. 製品をご利用いただくまでの手順 1. 「eSpot メニューから製品をダウンロードする」 手順

③ [パッケージのダウンロード] C をクリックします。

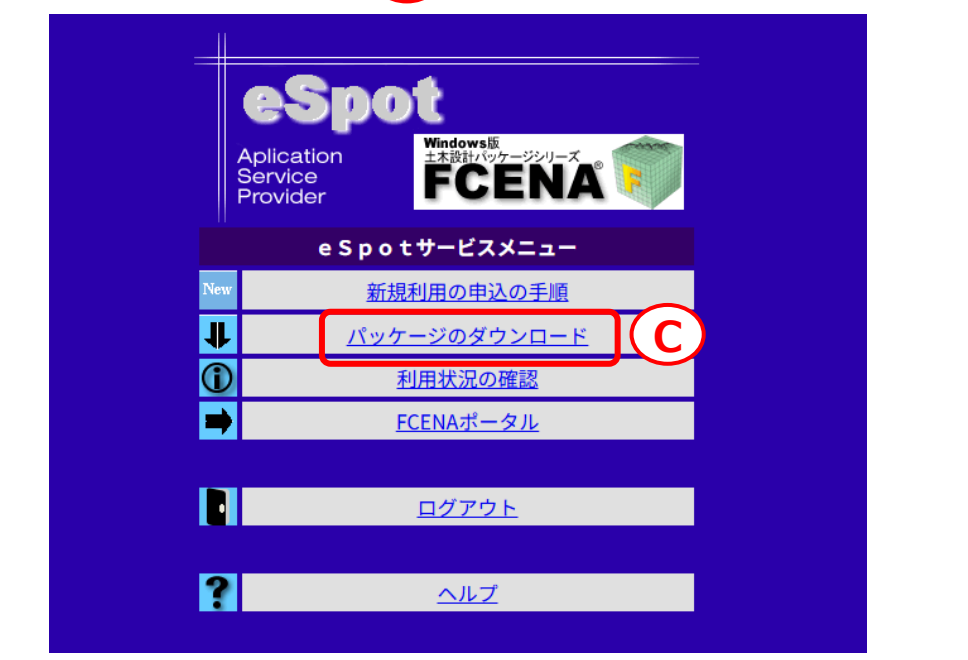

④ [FCENAシリーズ各パッケージのダウンロード] D をクリックします。

| ホーム       サイトマッ         >ホーム       サイトマッ         >ホーム       ユーザ専用ページ         製品情報/ダウンロード       * FCENAボータル         ・製品情報/マニュアル・サンプルデータのダウンロード       * ヨーザ専用ページ         ・製品情報/マニュアル・サンプルデータのダウンロード       * 製品情報/ダウンロード         ・ パッケージの更新履歴、オンラインマニュアル・サンプルデータのダウンロード       * 通去のメール・ニュース         ・ ログアウト       ・ ログアウト                                                                                                    |                 |
|----------------------------------------------------------------------------------------------------|-----------------|
| <ul> <li>&gt; ホーム &gt; ユーザ専用ページ &gt;</li> <li>製品情報 / ダウンロード</li> <li>シューザ専用ページ</li> <li>シューザ専用ページ</li> <li>シューザ専用ページ</li> <li>シューザ専用ページ</li> <li>シューザ専用ページ</li> <li>ショーザ専用ページ</li> <li>ショーザ専用ページ</li> <li>ショーザ専用ページ</li> <li>ショーガ専用ページ</li> <li>ショーガーボ</li> <li>ショーガーボ</li> <li>ショーガーボ</li> <li>ショーボ</li> <li>ショーボ</li> <li>ショーボ</li> <li></li></ul> | プ               |
| 製品情報 / ダウンロード * FCENA ポータル<br>●製品情報 / マニュアル・サンプルデータのダウンロード + 製品情報 / ダウンロード<br>■ パッケージの更新履歴、オンラインマニュアル・サンプルデータのダウンロード - 過去のメール・ニュース<br>□ ログアウト                                                                                                    |                 |
| <ul> <li>●製品情報/マニュアル・サンプルデータのダウンロード</li> <li>●製品情報/マニュアル・サンプルデータのダウンロード</li> <li>● 製品情報/ダウンロード</li> <li>● 製品情報/ダウンロード</li> <li>● 製品情報/ダウンロード</li> <li>● 製品情報/ダウンロード</li> <li>● 型グアウト</li> </ul>                                                                                                    |                 |
| ■▶ <u>パッケージの更新履歴、オンラインマニュアル・サンプルデータのダウンロード</u><br>□ <u>ログアウト</u>                                                                                                    |                 |
|                                                                                                    |                 |
| ●パッケージのダウンロード 関連リンク お問い合わせ                                                                                                    |                 |
|                                                                                                    |                 |
| ■▶ <u>ジーエスアイ(株)製品各パッケージのダウンロード</u> ・ 解析支援サービス                                                                                                    |                 |
| ■▶ <u>アイサンテクノロジー(株)製品各パッケージのダウンロード</u> ・ <u>建築ハッケーシ STRWER</u> ・ <u>ソリューション&amp;サービ</u> ・ <u>ソリューション&amp;サービ</u>                                                                                                    | 발<br>[ <u>고</u> |
| <u>ページの先頭へ</u> (不)<br>・ <u>利用条件</u><br>・ 仮人情報保護ポリシー                                                                                                    |                 |

## FUĴĨTSU

#### 1. 製品をご利用いただくまでの手順 1. 「eSpot メニューから製品をダウンロードする」 手順

• PDF Windows OS別対応状況

━► ☆旧バージョンのFCENAシリーズは、こちらからダウンロードできます <sup>≫</sup>

【土木設計計算シリーズ】

| パッケージ名称           | 適用Ver.                 | ファイル名称                 |
|-------------------|------------------------|------------------------|
| 斜面安定計算<br>COSTANA | V20.2A<br>(2024年10月9日) | EXE COSTANA V20.2A.exe |
| 斜面安定計算(英語版)       | V20.1C                 | EXE COSTANA V20.1C-    |

ダウンロードの際、以下のような警告が表示される場合があります。

[…]をクリックして、[保存]をクリックしてください。

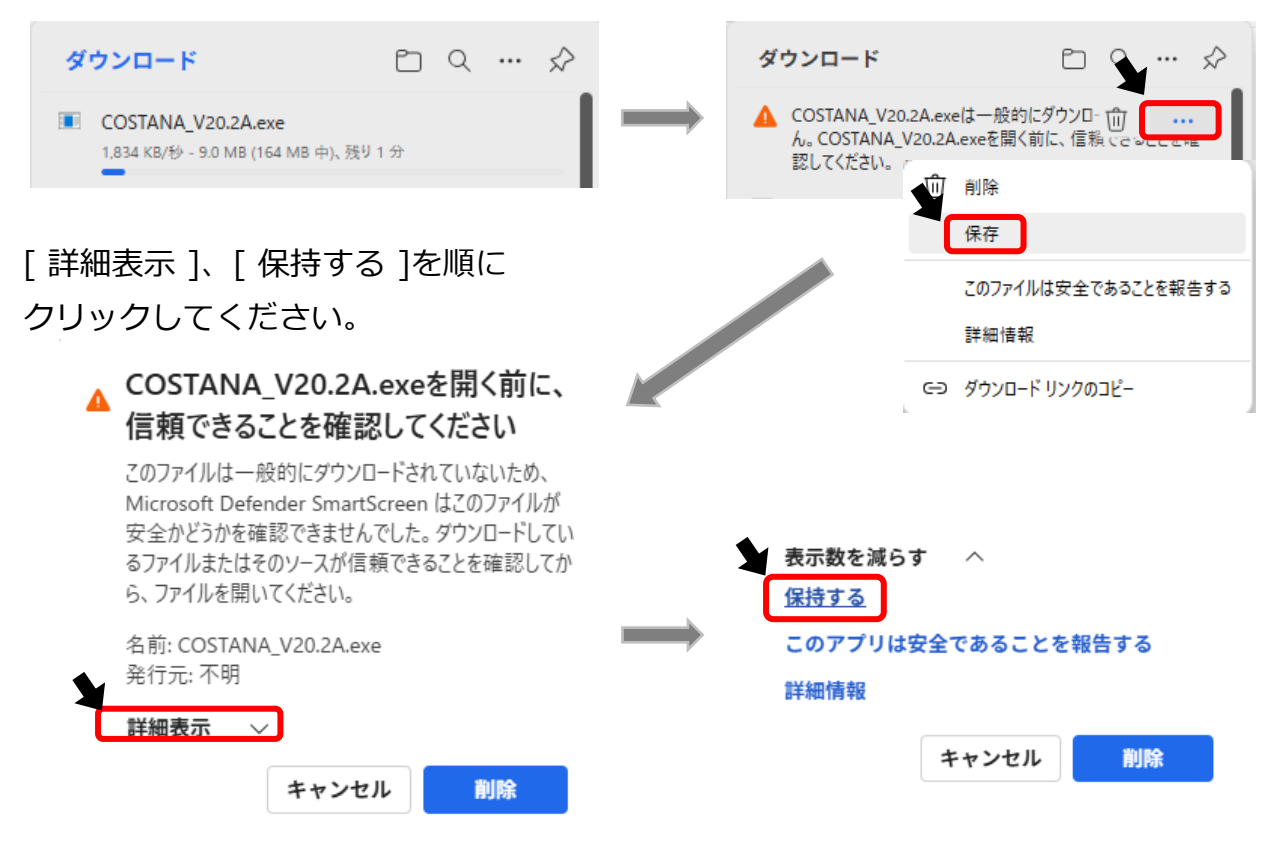

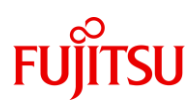

パソコンに既に旧バージョンの製品がインストールされている場合は、 該当製品をアンインストールした後でインストールを行ってください。

ダウンロードした製品のファイルをダブルクリックすると、以下の画面が表示され、インストールの準備が始まります。

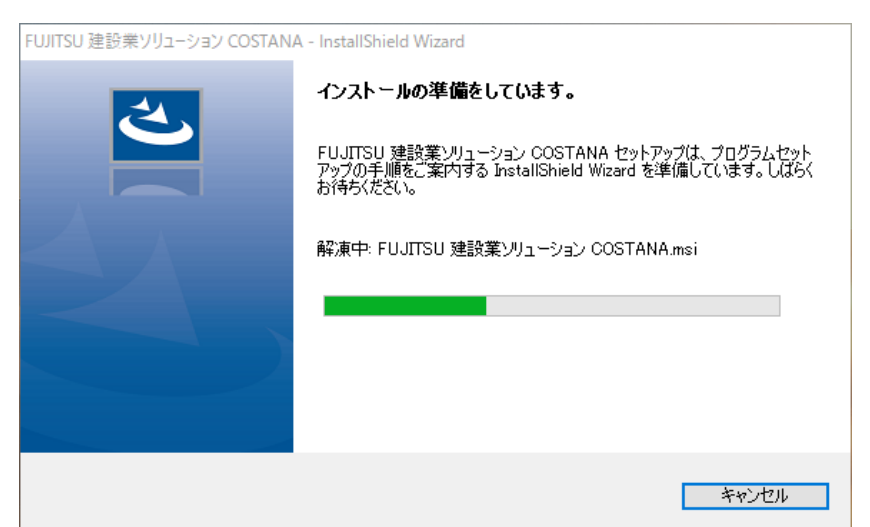

インストールの準備が完了すると、以下の画面が表示されます。
 [次へ]をクリックします。

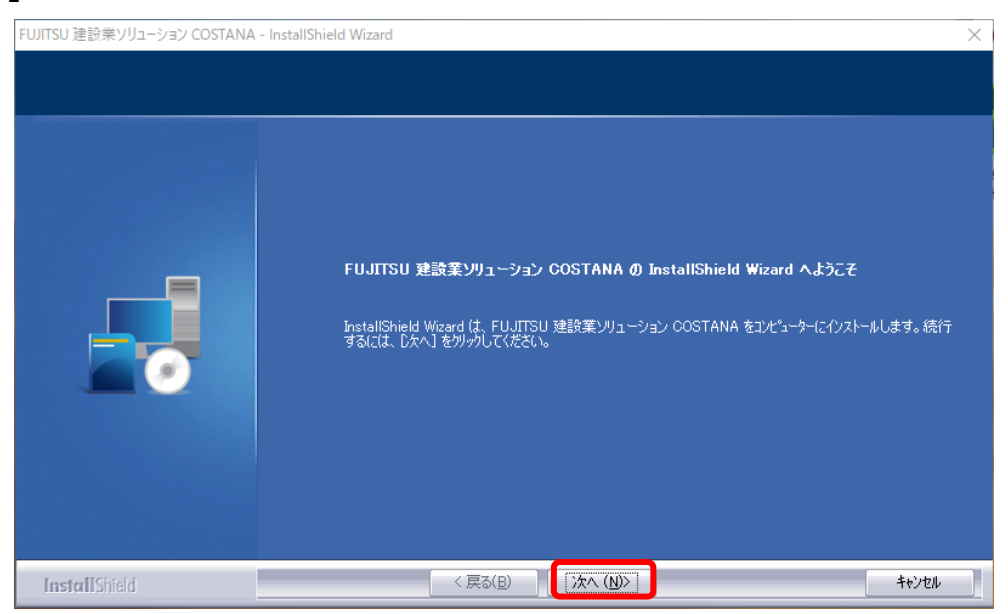

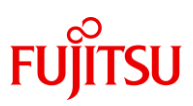

③ 【使用許諾契約】画面が表示されます。 スクロールバーを下までスクロールして使用許諾契約の内容をすべてお読みください。 内容に合意される場合は[使用許諾契約の全条項に同意します]をチェックし、[次へ]を クリックしてください。 同意されない場合は[キャンセル]をクリックするとインストールを終了できます。

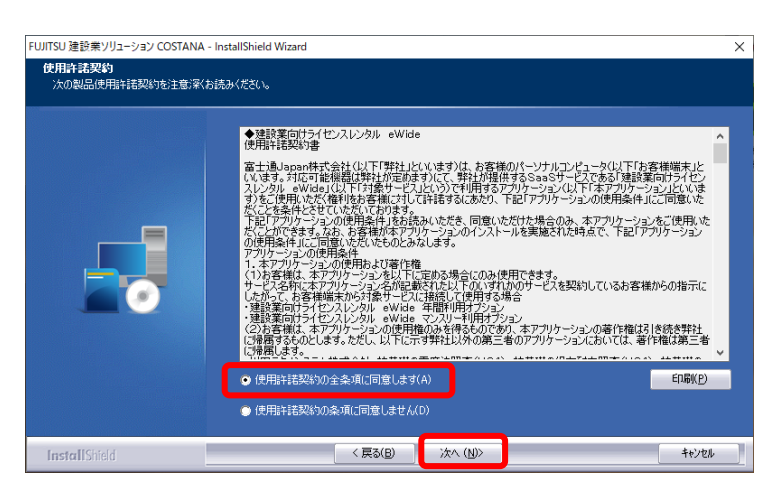

④ 表示内容をお読みいただき、[次へ]をクリックします。

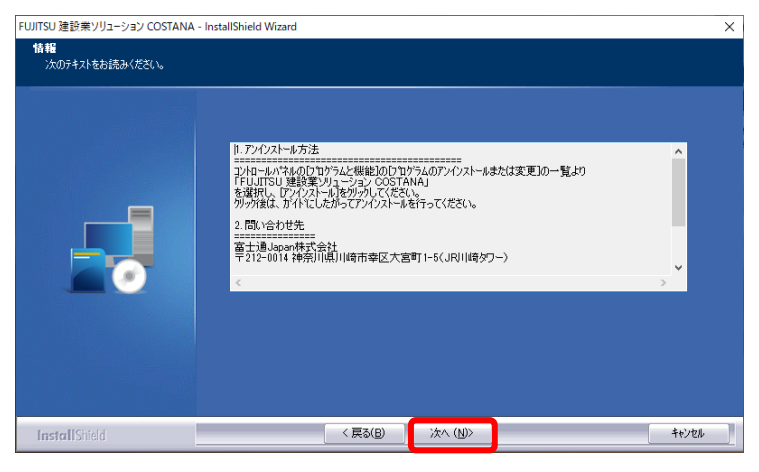

⑤ 【ユーザ情報】画面が表示されます。ユーザ名、会社名を入力いただき、
 [次へ]をクリックします。

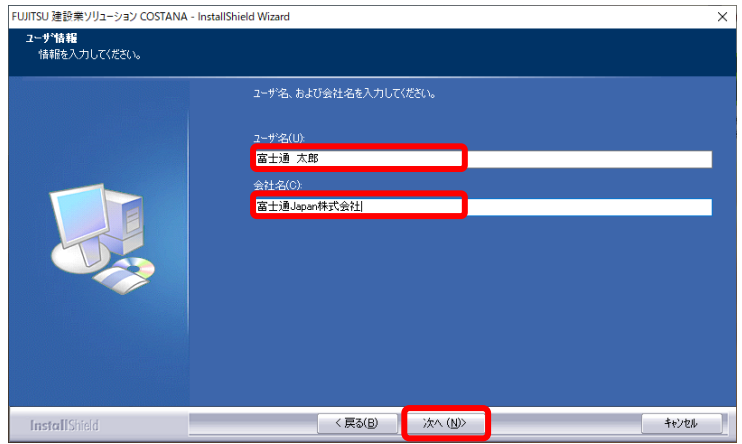

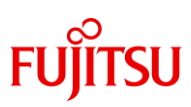

⑥ 【セットアップタイプ】画面が表示されます。
 [標準]にチェックしたまま、[次へ]をクリックします。

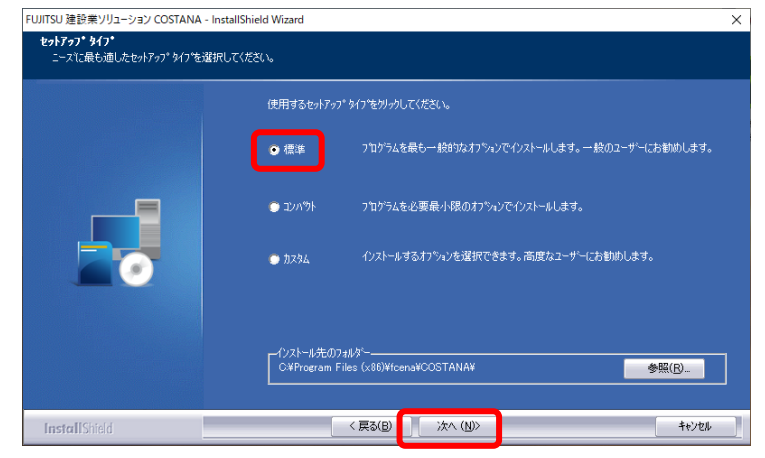

⑦ 【プログラムフォルダの選択】画面が表示されます。
 [次へ]をクリックします。

| FUJITSU 建設業ソリューション COSTANA                    | - InstallShield Wizard                                                                              | × |
|-----------------------------------------------|----------------------------------------------------------------------------------------------------|---|
| <b>プログラム フォルダーの選択</b><br>プログラム フォルダーを選択してください | ٥                                                                                                   |   |
|                                               | セットテップは、「大ビリスとされているフログラム フォルダービンログラム アイコンを追加します。新しくいっルダー名を入力<br>るか、または我存のフォルダーリスルからつきを選択することもできます。  | ਰ |
|                                               | ブログラム フォルダー(P):<br>FUJITSU 建設業ンリ <u>ューション COSTANA</u>                                               |   |
|                                               | 既存のフォルタ~0☆<br> 7-Zip                                                                                |   |
|                                               | Accessibility<br>Accessibility<br>Administrative Tools<br>A mar Tohonous, Ward Buth                 |   |
|                                               | Alsan teonoogy wing can'n<br>Autodesk<br>Azure Data Studio<br>Confidential Posting                  |   |
|                                               | DWG True View 2022 - 日本語(Japanese)<br>FCENASOHPortal<br>FCENASOH シングーズ<br>ForeScout SecureConnector |   |
|                                               |                                                                                                    |   |
|                                               |                                                                                                    |   |
| InstallShield                                 | < 戻る(B) 次へ (N)> キャンセル                                                                               |   |

⑧ 【ファイルコピーの開始】画面が表示されます。
 「次へ ]をクリックすると、インストールが開始されます。

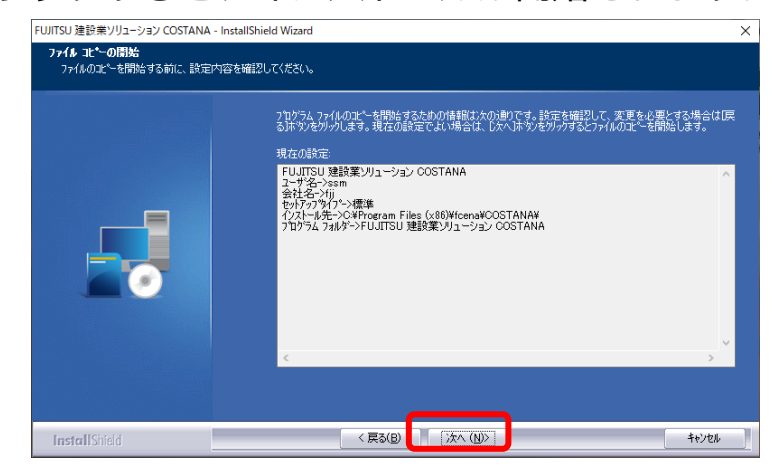

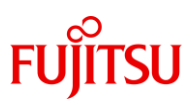

インストール中は以下のような画面が表示されます。

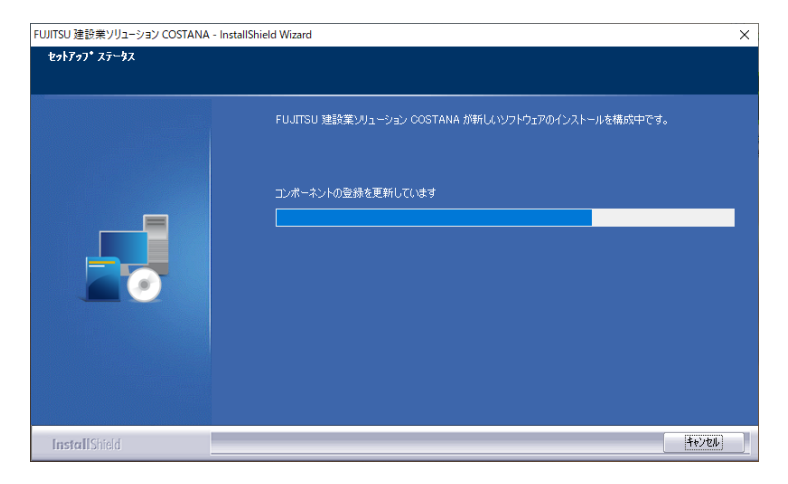

9 インストールが完了しました。[ 完了 ]をクリックすると画面が閉じます。

| FUJITSU 建設業ソリューション COSTANA - I | InstallShield Wizard                                              |
|--------------------------------|-------------------------------------------------------------------|
|                                |                                                                   |
|                                |                                                                   |
|                                | InstallShield Wizard の完了                                          |
|                                | InstallShield Wizard は、FUJITSU 建設業ソリューション COSTANA を正常にインストールしました。 |
|                                |                                                                   |
| _                              |                                                                   |
|                                |                                                                   |
|                                |                                                                   |
|                                |                                                                   |
|                                |                                                                   |
|                                |                                                                   |
|                                |                                                                   |
|                                |                                                                   |
| InstallShield                  | < 戻る(B) <b>売了</b> キャンセル                                           |

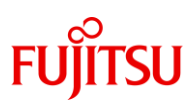

1. 製品をご利用いただくまでの手順 3. 「製品を起動して利用開始する」手順

- スタートメニューから[FCENAシリーズ]-[製品名]のアイコンをクリックして、製品を起動します。
   ※アイコン名は製品一覧よりご確認ください。
- 【キーのチェック】画面で、[eSpot(月額サブスクリプション)]を選択して、[OK]をクリックします。

| +- | のチェック                                          | $\times$ |
|----|------------------------------------------------|----------|
| -  | キーの種類を選択し[OK]を押してください。                         |          |
|    | ○ インターネットから取得(ネットキーバンクサービス)                    |          |
|    | 〇 eWide(ライセンスレンタル) ネットワークの設定 …                 |          |
|    | ◉ eSpot(月額サブスクリプション)                           |          |
|    | ○USBキー キー情報の確認…                                |          |
|    | ○なし(試用版)                                       |          |
|    |                                                |          |
|    | 月額サブスクリブションeSpotを申込みます。<br>インターネットの接待進備者」でだされ、 |          |
|    |                                                |          |
|    |                                                |          |
|    | ^                                              |          |
|    |                                                |          |
|    | ×                                              |          |
|    | OK 中止                                          |          |
|    |                                                |          |

③ 以下を入力して、[申し込み]をクリックします。
 [申込み種別]で、[新規利用申込み]を選択
 [eSpot専用]で、eSpot ID とそのパスワードを入力
 ※eSpot ID / パスワードは、「SELECTサービス利用者登録完了通知書」に
 記載されています。

| eSpotの申し込み ×                                                                                                    | : |
|----------------------------------------------------------------------------------------------------|---|
| Fcena eSpot<br>スポット利用コース『eSpot』は、事前に書面による契約が必要です。<br>契約完了後、eSpot専用のIDとパスワートが発行されます。                                            |   |
| <ul> <li>「申込み種別」</li> <li>●新規利用申込み</li> <li>○うイセンスの再取得</li> <li>「eSpot専用」</li> <li>eSpotID fcn12345</li> <li>ハ°スワード</li> </ul> |   |
| eSpotホームへ <sup>ペ</sup> ージ<br>申し込み キャンセル ネットワークの設定                                                                              |   |

## FUjitsu

- 1. 製品をご利用いただくまでの手順 3. 「製品を起動して利用開始する」 手順
- ④ 申込内容が表示されます。内容をご確認いただき、[OK]をクリックします。 オプションがある場合、画面下部に表示されます。必要なオプションに チェックして[OK]ボタンをクリックしてください。

利用開始した後にオプションを追加で申し込むことはできません。お間違えのないよう、チェックをお願いします。

| 申し込み内容                                                                                      | × | 申し込み内容                                                                                                    |
|---------------------------------------------------------------------------------------------|---|----------------------------------------------------------------------------------------------------|
| Fcena eSpot<br>ご利用金額は、別途メールでご連絡します。<br>[申し込み種別] 新規<br>[パッケージ名] COSTANA(フル機能版)<br>(パージョン 20) |   | Fcena eSpot<br>ご利用金額は、別途メールでご連絡します。<br>[申し込み種別] 新規<br>[パッケージ名] AFIMEX-GT(基本システム)<br>(バージョン 9)                                                          |
| [オブション] ※このパッケーシႨこはオブションはありません。                                                             |   | <ul> <li>オブション]</li> <li>□ 地盤変形解析オブション マ 液状化残留変形オブショ:</li> <li>マ 動的解析オブション</li> <li>マ 浸透流解析オブション</li> <li>□ 圧密解析オプション</li> <li>□ 放状化解析オプション</li> </ul> |
| ОК <b>+</b> +уъл                                                                            |   |                                                                                                    |

⑤ 利用規約が表示されます。

内容をご確認いただき、同意される場合は、[同意する]をクリックしてくだ さい。同意されない場合は[同意しない]をクリックいただくと、利用開始 申込をキャンセルし【キーのチェック】画面に戻ります。

[同意する]をクリックすると、利用開始申込が完了します。

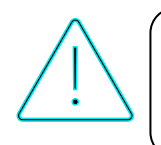

| 利用規約             | 5                                                                                     | × |
|------------------|---------------------------------------------------------------------------------------|---|
| Fcena            | eSpot                                                                                 |   |
| ******           | ************************************                                                  | ^ |
| *********<br>このた | 1/H#1%5 9 つかにの読みくとさい。<br>************************************                         |   |
| されました。           | 11.12にきまして誠にのりかどうこさいます。利用開始<br>すと利用料が発生します。利用開始にあたり、今一度<br>業向け月額サブスクリプション eSpot」のサービス |   |
|                  | 技工確認いただきますようよろしくお願いいたします。                                                             |   |

同意しない

同意する

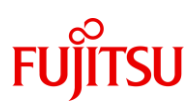

- 1. 製品をご利用いただくまでの手順 3. 「製品を起動して利用開始する」 手順
- ⑥ 利用開始申込が完了しました。申込確認や利用停止申込で必要になりますので、シリアル番号を控えていただきますようお願いいたします。

画面上でシリアル番号をマウスで選択いただき、[Ctrl]+[C]でコピー、 [Ctrl]+[V]でメモ帳などに貼り付ける、もしくは [Windows]+[Shift]+[S]で画面をキャプチャして、 Excel やWord などに貼り付けて保存してください。

[閉じる]をクリックします。

| 申し辺 | 込み終了             |                                  | × |
|-----|------------------|----------------------------------|---|
| Fce | na eSpot         |                                  |   |
|     | 新規               | COSTANA(フル機能版)                   |   |
|     |                  | (パージョン 20)                       |   |
|     | 1                | 申込みが完了しました。                      |   |
|     | シリアル番            | 转 fcn1234500120250618165434334   |   |
|     | ※ シリアル<br>必ず控えてお | 番号は大切な番号です。印刷するなどして、<br>らいてください。 |   |
|     |                  | 閉じる                              |   |

⑦ 申込完了画面が表示されるので[OK]をクリックします。

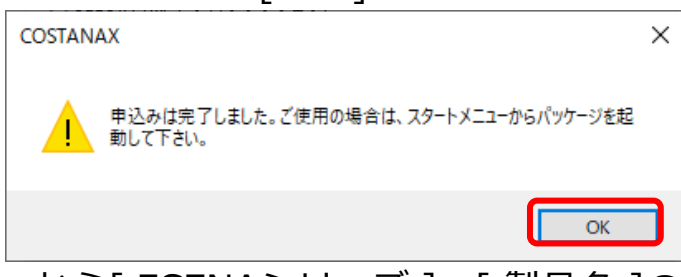

- ⑧ スタートメニューから[FCENAシリーズ]-[製品名]のアイコンをクリックして、製品を起動します。
- ③ 【キーのチェック】画面は表示されずに、以下の画面が表示されます。
   [OK]をクリックします。
- 10 製品が起動します。

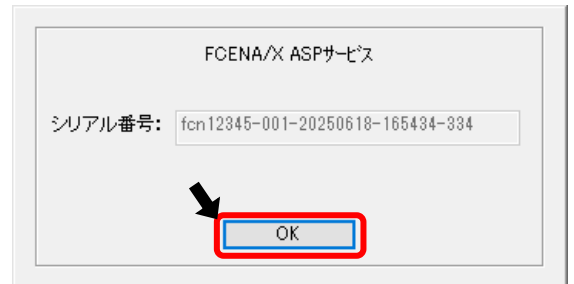

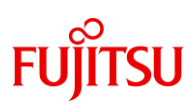

1. 製品をご利用いただくまでの手順 4. 「キーの設定」について

- パッケージによって、[ キーの設定 ]の位置が異なります。
- •[環境設定]COSTANA-3D、EMRGING

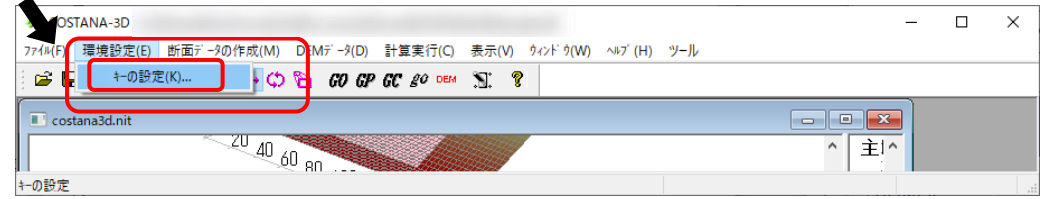

• [ ツール ] AFIMEX-GT

| 🛒 AFIMEX               |                        | - 0       | × |
|------------------------|------------------------|-----------|---|
| ファイル(F) 表示(V)          | ヅール(T) へルプ(H)          |           |   |
| <b>F</b> .             | オ7 <sup>°</sup> ション(O) |           |   |
| 【AFIMEXへよう<br>新想にデータをグ | 一括解析(R)                |           | ^ |
| 既存のデーを引                | DXF7ァイル表示/印刷(E)        | が実行して下さい。 | ~ |
| <                      | 自動バックアップの設定(S)         |           | > |
| +-の所在位置の変更             | キーの設定(K)               |           |   |

#### • [ ファイル ] FREMING、LIQUEUR、 EARMEST、 GALKINS

| 平面骨組み計算 FREMING                  |                  | - 🗆 X                                                       |
|----------------------------------|------------------|-------------------------------------------------------------|
| <b>7ァイル(F)</b> 編集(E) 表示(V) 実行(X) | ሳላንቶ ሳ(W)        | $y = J_{\nu}(T) - \Lambda_{0}T'(H)$                         |
| 新規プロジェクト作成(N)                    | Ctrl+N           | 1 🏝 🛛 つつよ 🖻 🖷 📻 📻 🛛 Run Run 🔛 🦷 🗰 🧱 🗰 🧱 🗱 🚟                 |
| 7 ロジェクト開く(O)<br>上書き保存(S)         | Ctrl+O<br>Ctrl+S | 💉 🖌 🔲 🖽 🖓 🔛 📲 🖉 🚽 🐯 🐨 🚺 水平方向 10.000 🕞 (m) 鉛道方向 10.000 🖃 (m) |
| 別プロジェクトを作成し保存(A)                 |                  |                                                             |
| インボート                            | >                |                                                             |
| 1 BOM.BER                        |                  |                                                             |
| 終了(X)                            |                  | 面内解析                                                        |

• [ サブメニュー ] COSTANA、DECALTO、CIVILANSWER、 RIVERUS

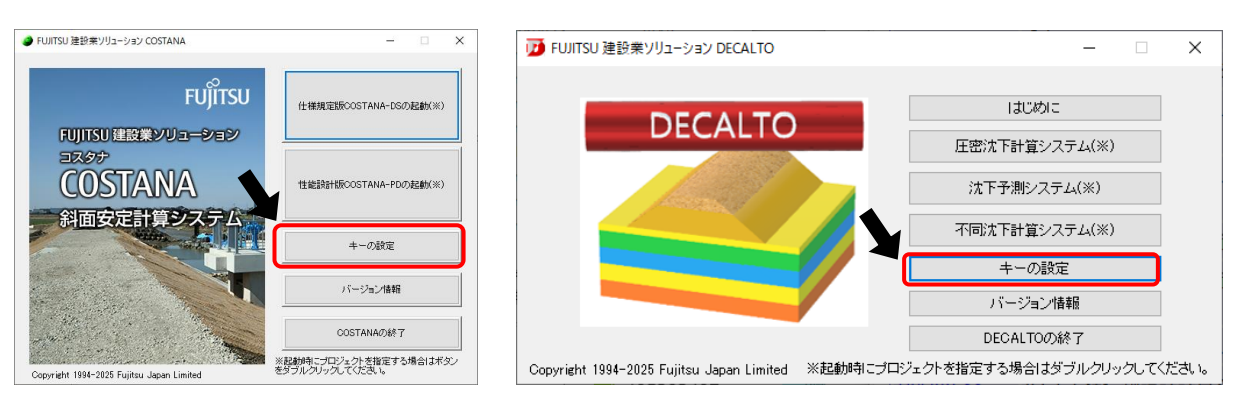

## FUĴĨTSU

### 2. ケースごとの対応手順

- 以下の場合の対応手順を説明します。
  - 1. シリアル番号を確認する場合
  - 2. 最新版の製品を利用するときや動作環境が壊れてしまったときに 製品をアンインストールして再度インストールする場合
  - 3. パソコンの不具合などで、製品を使用するパソコンを変更する場合

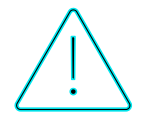

一時返却中も、利用料が発生します。 利用停止をご希望の場合は「3. ライセンスの利用停止の申込手順」を参照の上、利用停止申込をお願いします。

eSpot は端末固有のライセンスとなります。 一時返却と再取得は上記の場合に限られます。

## FUjitsu

2. ケースごとの対応手順 1. 「シリアル番号を確認する」 手順

製品を起動し、[キーの設定]を表示します。
 ※[キーの設定]の位置は<u>「キーの設定」</u>よりご確認ください。

| キーの設定     | ×                                   |
|-----------|-------------------------------------|
| Fcena eSp | pot                                 |
| 505       | マル番号 : fcn1234500120250618165434334 |
|           | ライセンスの一時返却                          |
|           | eSpotサービスページ                        |
| 閉じる       | ネットワークの設定                           |

 

 画面上でシリアル番号をマウスで選択いただき、[Ctrl]+[C]でコピー、 [Ctrl]+[V]でメモ帳などに貼り付ける、もしくは [Windows]+[Shift]+[S]で画面をキャプチャして、 Excel やWord などに貼り付けて保存してください。

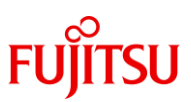

2. ケースごとの対応手順 2. 「製品をアンインストールして再度インストールする」 手順

製品を起動し、[キーの設定]の[ライセンスの一時返却]をクリックし、ライセンスを一時返却します。

※ [ キーの設定 ]の位置は「キーの設定」よりご確認ください。

| キーの設定     |                                     | × |
|-----------|-------------------------------------|---|
| Fcena eSp | oot                                 |   |
| シリフ       | アル番号 : fcn1234500120250618165434334 |   |
|           |                                     |   |
|           | ライセンスの一時返却                          |   |
|           | eSpotサービスページ                        |   |
| 閉じる       | ネットワークの設定                           |   |

- 2 製品をアンインストールします。
- ③ 製品をインストールします。
- ④ 製品を起動し、【キーのチェック】画面で[eSpot(月額サブスクリプション)]を選択して[OK]をクリックします。
- 5 [申込み種別]で[ライセンスの再取得]を選択して、[eSpot専用]の eSpot ID とパスワードを入力した上で、[申し込み]をクリックします。

| eSpotの申し込み                                                                          | ×   |
|-------------------------------------------------------------------------------------|-----|
| Fcena eSpot<br>スポット利用コース『eSpot』は、事前に書面による契約が必要です。<br>契約完了後、eSpot専用のIDとパスワートが発行されます。 |     |
| [申込み種別] [eSpot専用]                                                                   |     |
| ● 新規利用申込み eSpotID fcn12345                                                          |     |
| ● ライセンスの再取得 パペスワート ●●●●●●●●●                                                        | )   |
|                                                                                     |     |
|                                                                                     | 2.8 |
| eSpotĀ-A^                                                                           |     |
| 単し込み キャンセル ネットワークの話                                                                 | (æ  |

⑥ ライセンス再取得完了です。製品を起動して利用できます。

## FUjitsu

#### 2. ケースごとの対応手順 3. 「製品を使用するパソコンを変更する」 手順

現在使用しているパソコンで、製品を起動し、[キーの設定]の[ライセンスの一時返却]をクリックし、ライセンスを一時返却します。
 ※「キーの設定]の位置は「キーの設定」よりご確認ください。

| キーの設定                                 | × |
|---------------------------------------|---|
| Fcena eSpot                           |   |
| シリアル番号 : fcn1234500120250618165434334 |   |
| <b>N</b>                              |   |
| ライセンスの一時返却                            |   |
| eSpotサービスページ                          |   |
| 閉じる ネットワークの設定                         |   |

- 2 新しく使用するパソコンに、同製品をインストールします。
- 新しく使用するパソコンで、製品を起動し、【キーのチェック】画面で [eSpot(月額サブスクリプション)]を選択して[OK]をクリックします。
- ④ [申込み種別]で[ライセンスの再取得]を選択して、[eSpot専用]の eSpot ID とパスワードを入力した上で、[申し込み]をクリックします。

| eSpotの申し込み                                                                                                    | × |
|----------------------------------------------------------------------------------------------------|---|
| Fcena eSpot<br>スポット利用コース『eSpot』』は、事前に書面による契約が必要です。<br>契約完了後、eSpot専用のIDとパスワートが発行されます。                           |   |
| [申込み種別]<br>●新規利用申込み<br>● うイセンスの再取得<br>[eSpot時用]<br>eSpotID<br>パ <sup>*</sup> スワート <sup>*</sup><br>●●●●●●●●●●●● |   |
| eSpotホームへ <sup>ページ</sup><br>申し込み キャンセル ネットワークの設定                                                               | * |

5 ライセンス再取得完了です。製品を起動して利用できます。

## FUjitsu

### 3. ライセンスの利用停止の申込手順

- eSpot で利用開始した製品を利用停止する際には、FCENAポータルのお問い合わせフォームより申込をお願いします。
- FCENAポータル <u>https://www.fcena.jp/portal/</u> にアクセスし、[ お問い合 わせフォーム ]をクリックします。

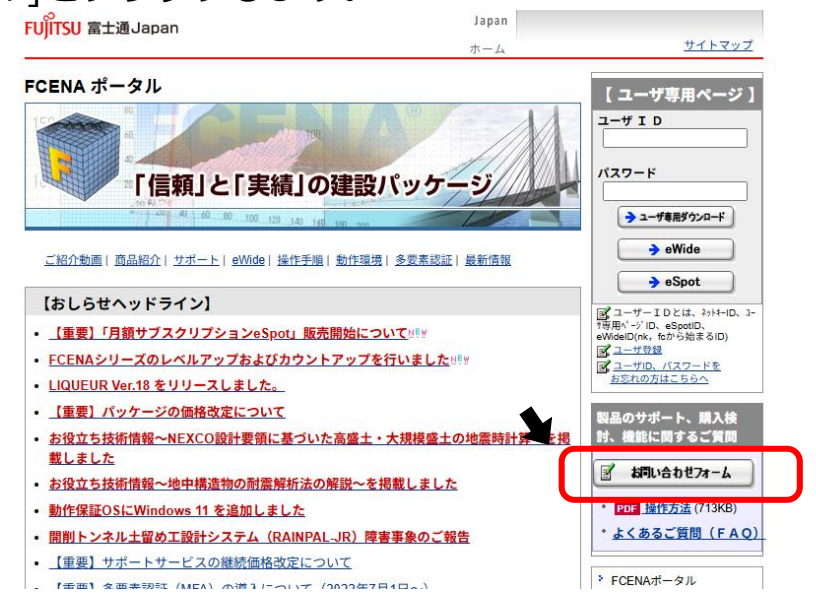

② 必須項目を入力いただき、お問い合わせ種類[09:eWide、eSpot に関すること]、お問い合わせ概要[09-5:その他]を選択します。内容詳細欄に、利用停止するシリアル番号の記載をお願いいたします。

| $\triangle$ | 利用停止を希望する料金月の1か月前までにライセンス利用停止申込を<br>実施してください。               |                                                                                                    |  |  |  |  |
|-------------|-------------------------------------------------------------|----------------------------------------------------------------------------------------------------|--|--|--|--|
|             |                                                             | 試用版ユーザ、購入検討ユーザのご質問として対応させていただきます。                                                                    |  |  |  |  |
|             | 製品名<br>バージョン<br>詳細機能<br>お問い合わせ種類<br>お問い合わせ概要<br>内容詳細(500文字以 | : 99:その他 v *<br>: V20.2B * 例) 1.1A<br>: 99-1:その他 v *<br>: 09:eWide、eSpotに関すること v *<br>: 09-5:その他 v * |  |  |  |  |
|             | ※質問内容が多い場合<br>※複数製品の御見語な<br>利用停止を希望し<br>シリアル番号:fcr          | }はword,excel等に記入しファイル添付して下さい。<br>- <mark>ご                                   </mark>                 |  |  |  |  |

③ 2営業日以内にFCENAサポートセンターより利用停止受付完了メールが届き ます。

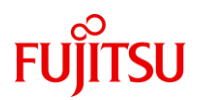

### 4. 利用停止した製品を再度利用開始する手順

利用停止した製品を再度利用開始する(利用を再開する)場合は、
 1.製品をご利用いただくまでの手順の
 3.「製品を起動して利用開始する」手順
 を実施してください。

## FUĴĨTSU

### 5. 利用状況の確認方法

- 利用開始した製品のご利用金額を確認することができます。
- ① eSpot メニューにログインします。
- 2 [利用状況の確認]をクリックします。

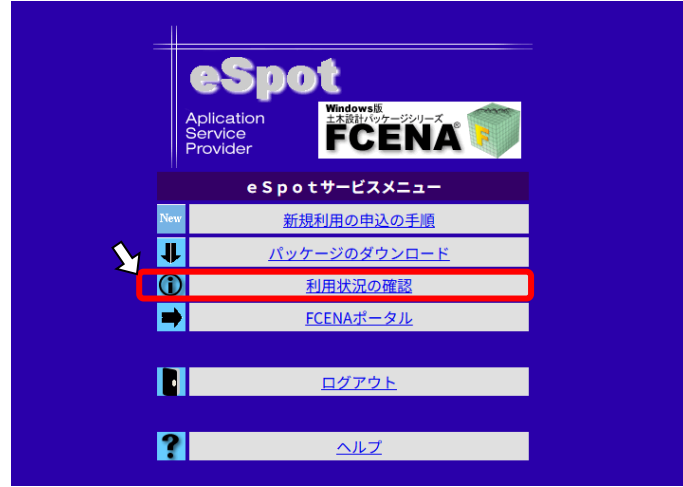

③ [現在ご利用中のパッケージ]

ご利用いただいているすべての製品、シリアル番号が表示されます。 ※利用状況: "利用中"、"利用中(一時返却)"、"期限切れ"(利用停止中を表します)

| 利用 | 者ID : fcn12345 |         |       |                |
|----|----------------|---------|-------|----------------|
|    |                |         |       |                |
|    |                |         |       | ALC REAL PARTY |
| No | シリアル番号         | パッケージ名称 | 利用開始日 | 利用状            |

④ [ご利用金額の確認]

製品、シリアル番号ごとの金額などが表示されます。

なお、期間を選択し[表示期間変更]をクリックすると、表示する期間を変更 できます。

※利用開始日:利用開始した日
 申込日 :利用開始日、翌月以降は毎月21日
 申込区分 :利用開始時は"新規"、翌月以降は"継続"

「ご利用金額の確認」2025.5.21 - 2025.6.20 、表示期間変更

| 利用 | 利用者ID : fcn12345 ( 2025.5.21 - 2025.6.20 ) のご利用状況 |                |           |           |        |        |  |
|----|---------------------------------------------------|----------------|-----------|-----------|--------|--------|--|
| No | シリアル番号                                            | パッケージ名称        | 利用開始日     | 申込日       | 申込区分   | 料金(円)  |  |
| 1  | fcn12345-001-20250618-165434-334                  | COSTANA(フル機能版) | 2025.6.18 | 2025.6.18 | 新規     | 32,000 |  |
|    |                                                   |                |           |           | 32,000 |        |  |
|    |                                                   |                |           |           |        |        |  |

### 6. お問い合わせ先

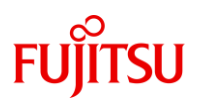

 ご不明な点がございましたら、FCENAポータルのお問い合わせフォームより お問い合わせをお願いいたします。

FCENAポータルお問い合わせフォーム https://www.fcena.jp/portal/contact/contact\_form.html

ご参考

FCENA価格表 https://www.fcena.jp/portal/price/

eSpot サービスのご紹介 https://www.fcena.jp/portal/shopping/espot/

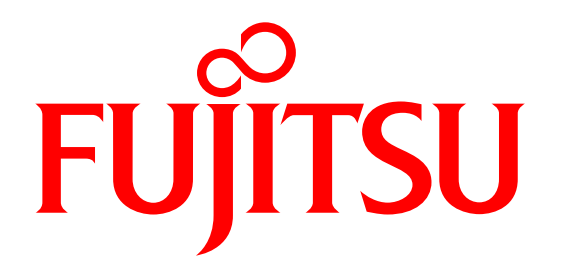